| Table of Content                                              | its |     |     |      |     |     |      |         |     |           |     |         |       |     |       |         |     |     |         |         |     |       |      |     |     |         |      |     |         |      |   |
|---------------------------------------------------------------|-----|-----|-----|------|-----|-----|------|---------|-----|-----------|-----|---------|-------|-----|-------|---------|-----|-----|---------|---------|-----|-------|------|-----|-----|---------|------|-----|---------|------|---|
| Auditory Control Components<br>Digital IIO Module User Manual | ••• | ••• | ••• | <br> | ••• | ••• | •••• | <br>••• | ••• | <br>• • • | ••• | <br>••• | • • • | ••• | • • • | <br>••• | ••• | ••• | • • • • | <br>••• | ••• | • • • | •••• | ••• | ••• | <br>••• | •••• | ••• | <br>••• | <br> | 2 |

## Digital I/O Module User Manual

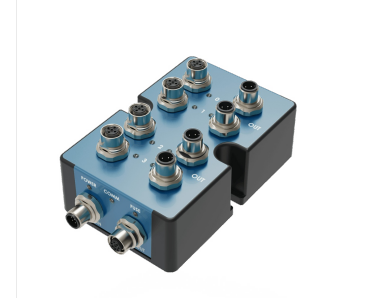

# 4 Inputs com Connects (d Configurable Plug-and-pla

d in the Box

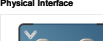

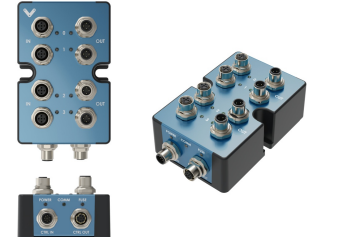

| Name             | LED Color       | Indicated (when ON)             |
|------------------|-----------------|---------------------------------|
| POWER            | White           | 24 VDC supplied to module       |
| COMM             | Yellow and Blue | RS-485 communication functional |
| rusz             | Red             | Module Internal fuse tripped    |
| STATUS LED - OUT | White           | Active (24V)                    |
| STATUS LED - N   | White           | Active (24V or 0V)              |
|                  |                 |                                 |

### 2 has an internal resettable electronic fue f reconnect the cable on the CTRL IN

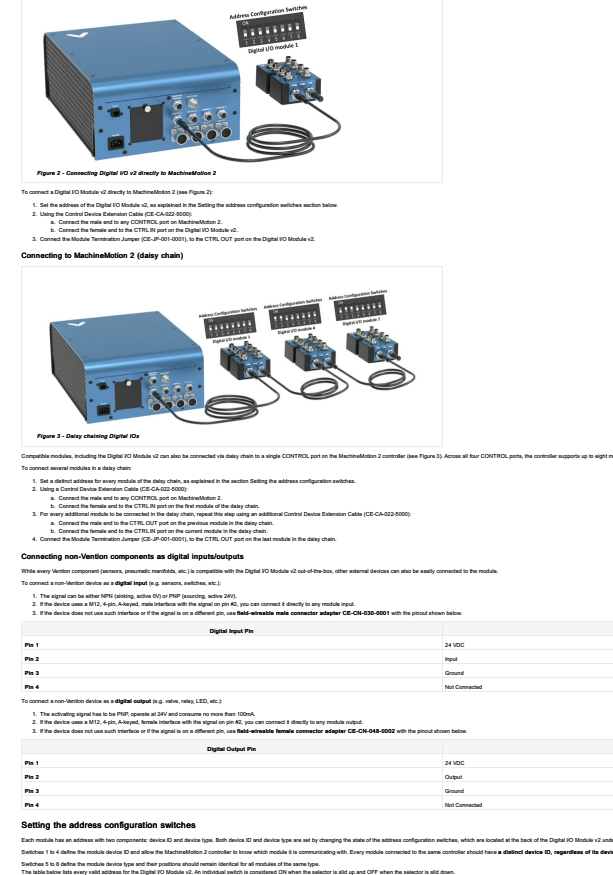

|                      | Switches |      |             |     |     |      |     |      |  |  |  |  |
|----------------------|----------|------|-------------|-----|-----|------|-----|------|--|--|--|--|
| Module Address       |          | туре | Device Type |     |     | Devi |     |      |  |  |  |  |
|                      | 8        | 7    | 6           | 5   | 4   | 3    | 2   | 1    |  |  |  |  |
| Digital I/O Module 1 | OFF      | OFF  | OFF         | OFF | OFF | OFF  | OFF | OFF  |  |  |  |  |
| Digital I/O Module 2 | OFF      | OFF  | OFF         | OFF | OFF | OFF  | OFF | ON . |  |  |  |  |
| Digital I/O Module 3 | OFF      | OFF  | OFF         | OFF | OFF | OFF  | ON  | OFF  |  |  |  |  |
| Digital I/O Module 4 | OFF      | OFF  | OFF         | OFF | OFF | OFF  | ON  | ON   |  |  |  |  |
| Digital I/D Module 5 | OFF      | OFF  | OFF         | OFF | OFF | ON   | OIL | OFF  |  |  |  |  |
| Digital VO Module 6  | OFF      | OFF  | OFF         | OFF | OFF | ON   | OFF | ON   |  |  |  |  |
| Digital I/O Module 7 | OFF      | OFF  | OFF         | OFF | OFF | ON   | ON  | OFF  |  |  |  |  |
| Disital I/O Module 8 | OFF      | OFF  | OFF         | OFF | OFF | ON   | ON  | ON   |  |  |  |  |

Configuring the Digital I/O Module v2 in Control Center If you would like to configure your Digital I/O module v2 and utilize MachineLogic to program y

Open the Control Center on a PC (by entering 192,165.7.2 in the Google Chrome UPL) or use the MachineMotion 2 Plender
Go to the Centiguration to b and cick Add Isput.
J. Fill out the following fields:
More (Section 197)

For an technical black.
Hence Gauge young black: A black young with well as and to all the Digital (O mades & b Machine).
Machine Gauge young black is a black young black with black young black young black y

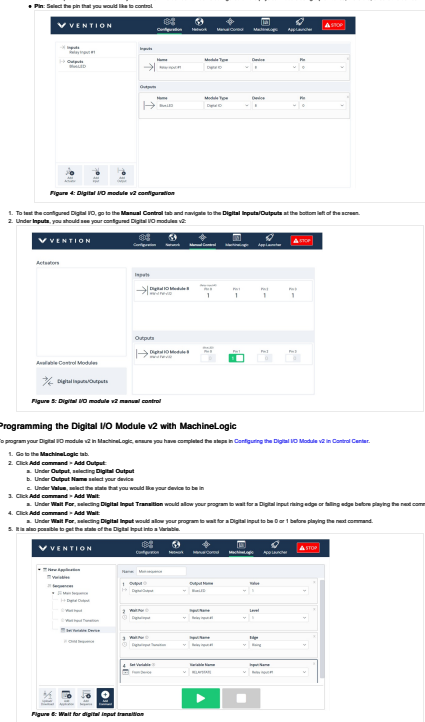

Using the Digital I/O Module v2 with the Python API